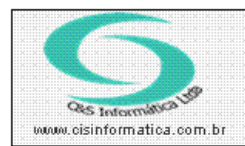

Sistemas de Gestão Empresarial SGECS Tel. 55 (0xx11) 2682-7045 / 2023-1587

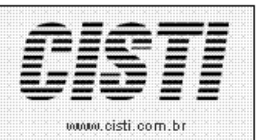

| Código:  | FT-120213        | Módulo:        | FATURAMENTO |
|----------|------------------|----------------|-------------|
| Data:    | 13/02/2012       | Revisão:       | TÉCNICA     |
| Assunto: | Como imprimir no | ta fiscal de s | serviço RPS |

• Entrar no Sistema FATURAMENTO.

• Selecionar na barra a opção *PROCESSAR DADOS* e *GERAR NOTA FISCAL ELETRÔNICA -CSFTB039* coloque o número da nota fiscal realize a pesquisa. Ao selecionar a nota fiscal o sistema automaticamente mudará para a aba *TRANSMITIR NF-e* clique em *IMPRIMIR RPS.* 

| 13/02/2012          | - C&S INF                | ORMATICA - NO            | DTA FISCAL E                  | LETRÔNICA B                                    | RASIL - C                                   | SFTB039                                         |                                |                       |                    |                       |
|---------------------|--------------------------|--------------------------|-------------------------------|------------------------------------------------|---------------------------------------------|-------------------------------------------------|--------------------------------|-----------------------|--------------------|-----------------------|
| Cód. Empresa –      | :a: <mark>1</mark> 0     | òd. Filial: 6            | 🔽 Suprimir No                 | omes                                           | e com Serv                                  | riço                                            | Homologaçâ                     | ío (                  | 🖲 Saída            | O Entrada             |
|                     | nda NF-e —<br>NF-e Norma | al                       |                               | NF-e Re                                        | ferenciada: 🛿                               | <u> </u>                                        |                                |                       |                    |                       |
| Selecional          | Registro -<br>© Filtra   | r por Número de          | e Nota                        |                                                |                                             |                                                 |                                | O Filtr               | ar por Perío       | odo de Emissão        |
| Nº de Venda         | 11209                    | a 11209                  |                               |                                                |                                             |                                                 | Período                        | de Emissão:           |                    | a                     |
| Destino:            | Z:\nfe\ar                | quivos                   |                               |                                                |                                             |                                                 |                                |                       | 006-11209.         | xml                   |
|                     | Pesquis                  | sar NF-e                 |                               | Т                                              | ransmitir NF-                               | e                                               | Ť                              |                       | Cancelar NFe       | :                     |
| Nº Venda<br>☑ 11209 | Série<br>1               | CNPJ/CPF<br>99965666849  | NºNFe<br>0                    | Nº RPS<br>11208<br>Note que o n<br>mesmo que o | CFOP<br>5,933000<br>número da<br>o número d | Emissão<br>08/09/2011<br>RPS poderá<br>da VENDA | VL Nota<br>7,25<br>a não ser o | C.M. Emit.<br>3550308 | C.P. Emit.<br>1058 | C.M. Dest.<br>3550308 |
|                     |                          |                          |                               |                                                |                                             |                                                 |                                |                       |                    |                       |
|                     |                          | € Enviar N<br>€ Enviar N | IF-e ao Clien<br>IF-e a Conta | te<br>bilidade                                 |                                             |                                                 |                                |                       |                    |                       |

Figura – 01

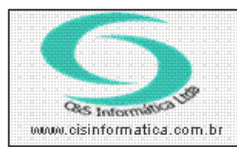

## Procedimento

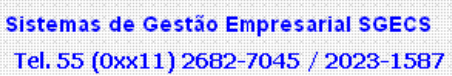

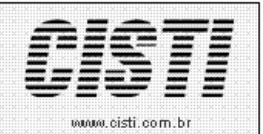

| 13/02/2012 - C&5 INFORMATICA - N | IOTA FISCAL ELETRÔNICA BRASIL -         | CSFTB039                                                                 |                                |
|----------------------------------|-----------------------------------------|--------------------------------------------------------------------------|--------------------------------|
| Cód. Empresa: 1 Cód. Filial: 6   | Suprimir Nomes                          | erviço Homologação                                                       | Saída C Entrada                |
| Finalidade da NF-e               | NF-e Referenciad                        | a: 💓                                                                     |                                |
| Selecionar Registro              | de Nota                                 | 0                                                                        | Filtrar por Período de Emissão |
| Nº de Venda: 11209 a 11209       |                                         | Período de Em                                                            | issão:                         |
| Destino: Z:\nfe\arquivos         |                                         |                                                                          | 006-11209.xml                  |
| Pesquisar NF-e                   | Transmitir                              | NF-e                                                                     | Cancelar NFe                   |
| Transmitir NF-e                  |                                         | Consultar Envio NFe<br>№ do Recibo de Recepção<br>Consultar Situação NFe |                                |
|                                  |                                         |                                                                          |                                |
|                                  |                                         |                                                                          | <u> </u>                       |
|                                  |                                         |                                                                          |                                |
| Enviar                           | NF-e ao Cliente<br>NF-e a Contabilidade |                                                                          |                                |

Figura – 02

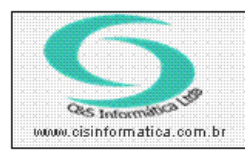

## Procedimento

Sistemas de Gestão Empresarial SGECS Tel. 55 (0xx11) 2682-7045 / 2023-1587

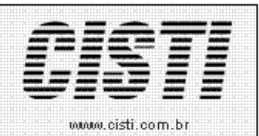

## LAY OUT – CSRPS001:

| 👝 <u>PRPM</u>                                    | anitina.          |                       | PREST             | ADOR DE S                | ERVIÇOS                   |                     |                         |                     | Nº R      | PS        | EMISSÃO       |
|--------------------------------------------------|-------------------|-----------------------|-------------------|--------------------------|---------------------------|---------------------|-------------------------|---------------------|-----------|-----------|---------------|
| Pébrica de Baftware                              |                   | C&S INFORMÁTICA LTDA. |                   |                          |                           |                     |                         |                     | 000011208 |           | 08/09/201     |
| Centre -                                         | JORGE AUGUSTO,    | 83 - 4 ANDAR          | CO<br>- VILA CENT | CM: 284677<br>ENARIO - S | www.cis<br>728<br>AO PAUL | informa<br>O - SP · | tica.com.t<br>- CEP: 03 | 97<br>645-000 - FON | E/FAX: 2  | 20231587  |               |
| MADOR DE S                                       | ERVIÇOS           |                       |                   |                          |                           |                     | CN93/CI                 | NF                  |           | DISCRIÇÃO | MUNICIPAL     |
| AIMUNDO TIA                                      | GO PEREIRA        |                       |                   | c                        | 9                         | MUN                 | 9999.6                  | 556.668-49          |           |           |               |
| UA SEBASTIAC                                     | D GONSALVES, 365  | r                     | E-MAIL            | 0                        | 5542040                   | SAC                 | PAULO                   | SITE                |           |           |               |
| 55-1639                                          |                   |                       | marcio@cisin      | formatica.c              | om.br                     |                     |                         |                     |           |           |               |
| SCRIMINAÇÃ                                       | O DOS SERVIÇOS    |                       |                   |                          |                           |                     |                         |                     |           |           |               |
| CÓDIGO                                           | DESCRIÇÃO         | DO PRODUTO/SERVI      | 00                | NCM'SH                   | CST CFO                   | ) IN (              | QTDE.                   | VL UNIT. VL DE      | SC. VL T  | OTAL BC   | ISS VL ISS AL |
| TFO                                              | TROCA FILTRO OLEO |                       |                   | N                        | 090 5933                  | UN                  | 1,000                   | 7,2540 0,0          | 000       | 7,25      | 7,25 0,36     |
|                                                  |                   |                       |                   |                          |                           |                     |                         |                     |           |           |               |
| LOR TOTAL D                                      | A RPS             | VALOR TOTAL DO        | S SERVIÇOS        |                          | BASE DE C                 | ÁLCULO I            | 00 135                  |                     | VALOR D   | 0.155     |               |
| <b>LOR TOTAL D</b><br>SCRICAO MENDEDA<br>8467728 | A RPS             | VALOR TOTAL DO        | S SERVIÇOS        | 7,25                     | BASE DE C                 | ÁLCULO I            | 00 155                  | 7,25                | VALOR D   | D 155     | 0             |

Figura – 03